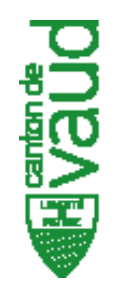

# Réquisition Désignation électronique Apostille 2.0 Mode d'emploi

Inspectorat du Registre Foncier - ReqDes: Apostille 2.0 - v1.0 (01.10.18)

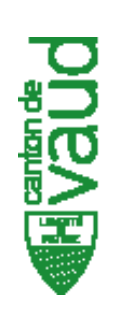

### Nouveau module de gestion des documents Affaires à signer / envoyer

Quand une ou plusieurs affaires sont prêtes à être signées ou envoyées, le nouveau bouton ci-dessous vous permet de basculer en mode signature et envoi. (remplace l'application de signature ReqDes-client)

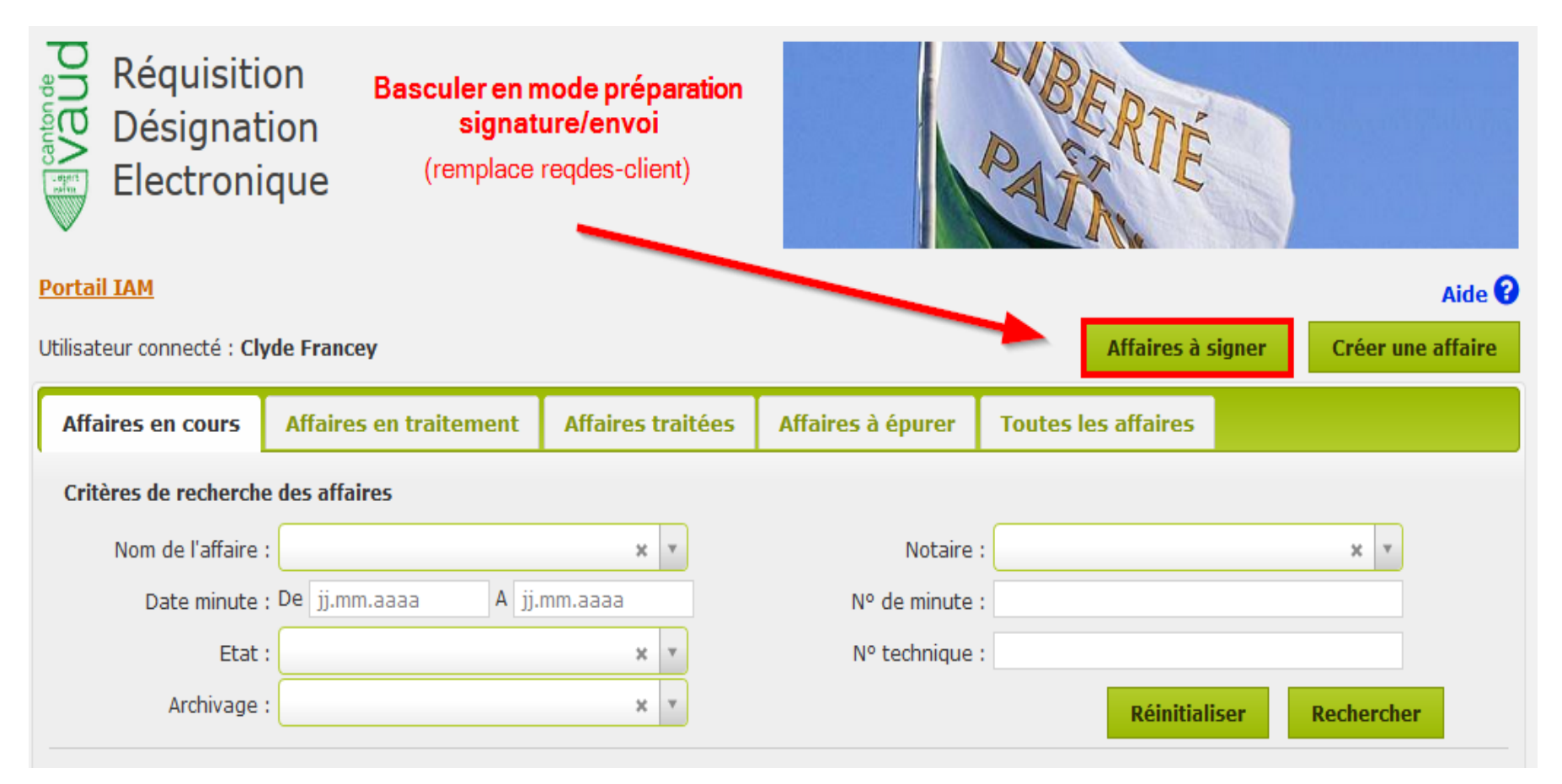

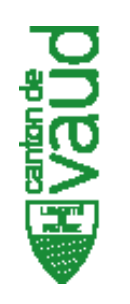

#### Processus de signature (ReqDes)

- 1. Sélectionner l'onglet «affaires à signer»
- 2. Sélectionner les affaires pour signature
- 3. Exporter les documents sur le poste du notaire pour signature avec Localsigner

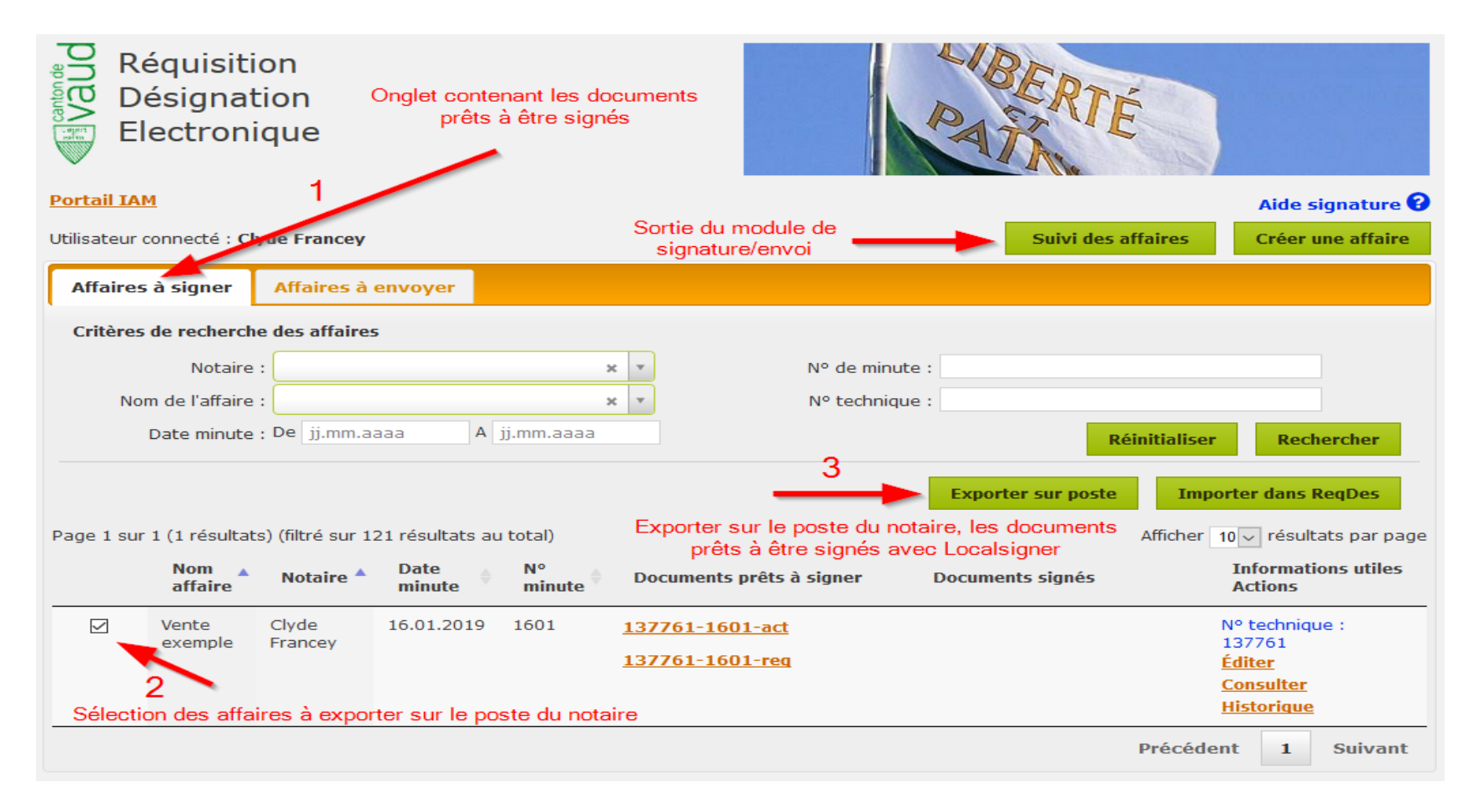

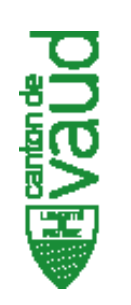

#### Processus de signature (ReqDes)

- 1. Les documents des affaires sélectionnées sont exportés au format .ZIP
- 2. Enregistrer les fichiers en local (selon organisation de l'étude).

Cliquer sur «extraire» ou glisser les fichiers directement dans le dossier désiré

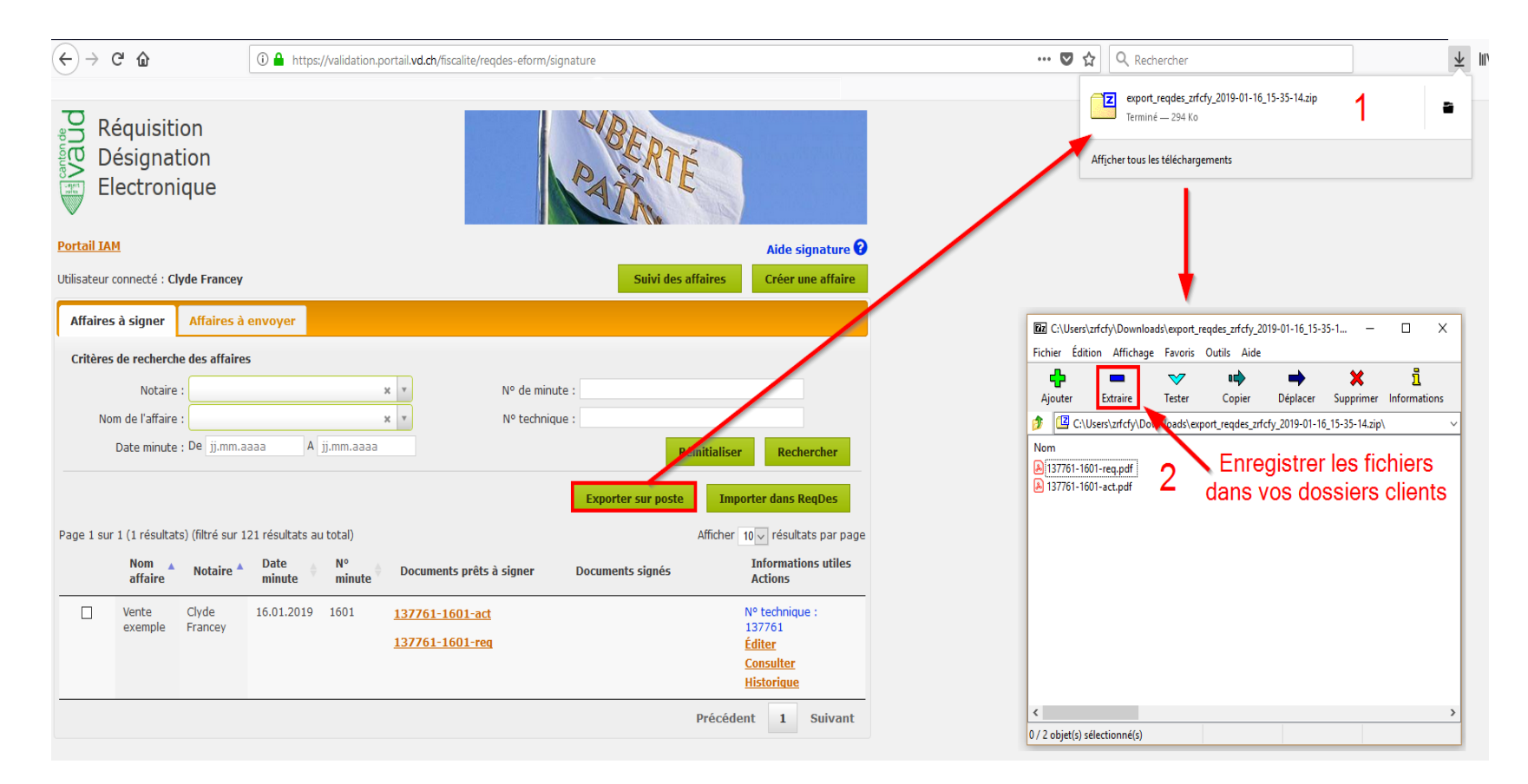

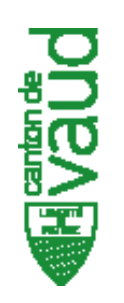

# Processus de signature (LocalSigner)

**Ouvrir LocalSigner** 

- 1. Choisir un document exporté à l'étape précédente pour signature
- 2. Choisir le nom et l'emplacement d'enregistrement du fichier après signature
- 3. Une page de verbalisation est ajoutée automatiquement à la fin du document
- 4. Le choix du profil place la signature automatiquement au bon endroit
- 5. Signer en entrant le mot de passe de la carte suisseID

| e document a été | té examié. Il est conforme à la norme PDF/A-2u (non accessible).                                                                                                    | Validation en ligne des signatures active                                               |
|------------------|----------------------------------------------------------------------------------------------------|-----------------------------------------------------------------------------------------|
| v                | 3<br>/erbal                                                                                                    | Signatures électroniques et validation:<br>Le fichier est conforme à la norme PDF/A-2u. |
| E                | Expédition électronique conforme à ma minute numéro 1701 au document du 17 2019. L'atteste.<br>Signature<br>4<br>Texte<br>lirez un nouveau rectangle pour<br>changer la taille et/ou la position de la signature | Fichiers incorporés:<br>Fichier PDF ne contient pas d'autres fichiers                   |
| ocument:         | C:/Use stzrfcfy/Desktop/Exemple/137733-1701-req.pdf                                                                                                    | Chois                                                                                   |
| ocument sign     | né: C:U riskzrfcty/Desktop/Exemple/137733-1701-req.sig.pdf                                                                                                    | Chois                                                                                   |
| ropriétés de     | a signature ReqDes 4                                                                                                    | × 2 Editio                                                                              |

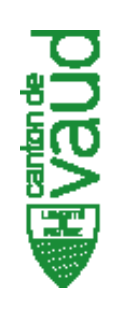

# Processus de confirmation d'admission (LocalSigner)

Après la signature, rester sur LocalSigner

- 1. Cliquer pour obtenir les confirmations d'admission
- 2. Téléchargement automatique de la confirmation d'admission fédérale (RegOP)
- 3. Téléchargement automatique de la confirmation d'admission vaudoise (SDMS)

| Eichier Paramètres Edition Extras ?                                                                                                    | ^                                                                                                    |
|----------------------------------------------------------------------------------------------------|----------------------------------------------------------------------------------------------------|
|                                                                                                    | ager Validation en ligne des signatures active                                                                                                    |
| <ul> <li>Ce fichier revendique la conformité à la norme PDF/A et a été ouvert en lectur seule pour empêcher toute modificatio.</li> <li>Ce fichier revendique la conformité à la norme PDF/A et a été ouvert en lectur seule pour empêcher toute modificatio.</li> <li>Ce distribution de la conformité à la norme PDF/A et a été ouvert en lectur.</li> <li>Ce distribution de la conformité à la norme PDF/A et a été ouvert en lecture seule pour empêcher toute modificatio.</li> <li>Ce distribution de la conformité à la norme PDF/A et a été ouvert en lecture seule pour empêcher toute modificatio.</li> <li>Ce distribution de la conformité de la norme PDF/A et a été ouvert en lecture de la conformité de la conformité de la co</li></ul> | Signatures électroniques et validation:<br>Le fichier est conforme à la norme PDF/A-2u.<br>Chyde Francey (Qualified Signature)<br>Révision 1<br>Signé par Clyde Francey (Qualified Signature)<br>Certificat émis par SwissSign Qualified Platinum CA 2010 - G2<br>Fournisseur reconsu selon droit Suisse<br>crée avec carte (smartcard)<br>Signature qualifiée<br>Document n'a pas été modifié<br>Certificat valable jusqu'au 07.10.2019<br>Certificat valable jusqu'au 07.10.2019<br>Certificat valable jusqu'au 07.10.2019 14.59 UTC<br>Horodatage valide<br>Signature qualifiée valide selon SCSE<br>Signature valide<br>Fichiers incorporés:<br>Fichier PDF ne contient pas d'autres fichiers |
| C:Usersizrfcfy/Desktop/Exemple/137733-1701-req-sig.pdf       Document:     C:Usersizrfcfy/Desktop/Exemple/137733-1701-req-sig.fn.pdf                                                                                                    | Choisir<br>Choisir                                                                                                    |
| Propriétés de la signature: ReqDes                                                                                                    | V Aperçu pos. signature Edition                                                                                                    |
| Terminer Commuter visionneuse Adobe Reader (vérification du contenu)                                                                                                    | Confirmation d'admission Signer                                                                                                    |

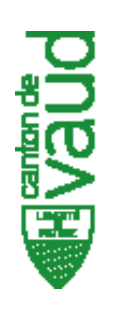

# Processus de confirmation d'admission (LocalSigner)

1. Enregistrer le document signé et apostillé

| 🧊 Ор                                                             | en eGov    | LocalSig   | ner      |              |                |           |                               |                |                            |                            |                  |                     |                         | -   |                                         |                       |                           |              |           | — ć                    | ı X          |
|------------------------------------------------------------------|------------|------------|----------|--------------|----------------|-----------|-------------------------------|----------------|----------------------------|----------------------------|------------------|---------------------|-------------------------|-----|-----------------------------------------|-----------------------|---------------------------|--------------|-----------|------------------------|--------------|
| Fichier Paramètres Edition Extras ?                              |            |            |          |              |                |           |                               |                |                            |                            |                  |                     | Enregistrer sous        |     |                                         |                       |                           |              | ×         |                        |              |
| ₿                                                                |            | $\square$  | $\odot$  | $\bigcirc$   |                | 4         | / 4                           |                |                            | J.                         | Ð                | ₽<br>₽              | ↓                       |     | $\leftarrow \rightarrow \cdot \uparrow$ | > Ce F                | PC > Bureau > Exemple     | ٽ ~          | Recherche | r dans : Exemple       | Q            |
| Ċ                                                                | Ce f       | ichier re  | vendiqu  | ie la cont   | formité à      | la nor    | me PD                         | F/A e          | et a été                   | éouv                       | ert en           | lecture             | $\overline{\mathbf{G}}$ |     | Organiser • No                          | ouveau o              | dossier                   |              |           |                        | ?            |
| U                                                                | seul       | e pour e   | empêch   | er toute r   | nodificat      | ion.      |                               |                |                            |                            |                  |                     | LAC                     | τιν | 🍤 Ce PC                                 | ^                     | Nom                       |              | Ν         | Modifié le             | Тур          |
| ſŊ                                                               |            |            |          |              |                |           | Verbal                        |                |                            |                            |                  |                     |                         |     | 📜 Bureau                                |                       | A 137733-1701-act.pdf     |              | 2         | 21.01.2019 11:37       | Ado          |
|                                                                  |            |            |          |              |                |           | Expédition éle                | ectronique con | nforme à ma minute         | numéro 1701                | 1 au document du | 17 2019. L'atteste. |                         |     | 🔃 Documents                             |                       | 📥 137733-1701-act-sig.pdf |              | 2         | 21.01.2019 14:59       | Add          |
|                                                                  |            |            |          |              |                |           | Signé numériquement par Chide |                |                            |                            |                  |                     | 🔚 Images                |     | 📥 137733-1701-req.pdf                   | 🛃 137733-1701-req.pdf |                           |              | Add       |                        |              |
| M                                                                |            |            |          |              |                |           |                               |                | 2019-01-21 (av             | vec jeton d'ho             | orodatage)       |                     |                         |     | Mobatime V6                             | - (                   | 📥 137733-1701-req-sig.pdf |              | 1         | 17.01.2019 15:59       | Add          |
| 0                                                                |            |            |          |              |                |           |                               |                | 137733-1701-req-sig-fn.pdf | 137733-1701-req-sig-fn.pdf | 1                | 17.01.2019 16:03    |                         |     |                                         |                       |                           |              |           |                        |              |
| Ø                                                                |            |            |          |              |                |           |                               | nte            | 137761-1601-act.pdf        | 16.01.2019 14:09           |                  | Add                 |                         |     |                                         |                       |                           |              |           |                        |              |
|                                                                  |            |            |          |              |                |           |                               |                |                            |                            |                  |                     |                         |     |                                         | nts                   | 峇 137761-1601-req.pdf     |              | 1         | 16.01.2019 14:10       | Add          |
| Q                                                                |            |            |          |              |                |           |                               |                |                            |                            |                  |                     |                         |     | Videos                                  |                       |                           |              |           |                        |              |
|                                                                  |            |            |          |              |                |           |                               |                |                            |                            |                  |                     |                         |     | 😍 Windows (C:)                          |                       |                           |              |           |                        |              |
| Óm                                                               |            |            |          |              |                |           |                               |                |                            |                            |                  |                     |                         |     | 🗙 zrfcfy (\\NASE                        | N1 🗸                  | <                         |              |           |                        | >            |
|                                                                  |            |            |          |              |                |           |                               |                |                            |                            |                  |                     |                         |     | Nom du fichier :                        | 13773                 | 3-1701-act-sig-fn.pdf     |              |           |                        | ~            |
|                                                                  |            |            |          |              |                |           |                               |                |                            |                            |                  |                     |                         |     | Nom du fichier .                        | DDE                   |                           |              |           |                        |              |
|                                                                  |            |            |          |              |                |           |                               |                |                            |                            |                  |                     |                         |     | Type :                                  | PDF                   | <b>R</b>                  | 1            |           |                        |              |
|                                                                  |            |            |          |              |                |           |                               |                |                            |                            |                  |                     |                         |     |                                         |                       |                           |              |           |                        | _ h          |
|                                                                  |            |            |          |              |                |           |                               |                |                            |                            |                  |                     |                         |     | <ul> <li>Masquer les dossie</li> </ul>  | ers                   |                           |              | Enregisti | rer Annulei            | r            |
|                                                                  |            |            |          |              |                |           |                               |                |                            |                            |                  |                     |                         |     |                                         |                       | <b>v</b>                  | $\mathbf{h}$ |           |                        | .:           |
|                                                                  |            |            |          |              |                | 140770    | 0.4704                        |                |                            |                            |                  |                     |                         |     |                                         |                       |                           |              |           | 1                      |              |
| Document: C:USers/zrfcty/Desktop/Exemple/137733-1701-act-sig.pdf |            |            |          |              |                |           |                               |                | ]                          | Choisir                    |                  |                     |                         |     |                                         |                       |                           |              |           |                        |              |
| Docur                                                            | nent signé | C          | C:\Users | vzricty\Desk | top\Exempl     | ie\13773  | з-1701-а                      | act-sig-       | -sig.pat                   |                            |                  |                     |                         |     |                                         |                       |                           |              |           |                        | Choisir      |
| Propri                                                           | etes de la | signature  | ReqDes   |              |                |           |                               |                |                            |                            |                  |                     |                         |     |                                         |                       |                           |              |           | Aperçu pos. signa      | ture Edition |
| Termi                                                            | ner Con    | muter visi | onneuse  | Adobe Read   | der (vérificat | tion du c | ontenu)                       |                |                            |                            |                  |                     |                         |     |                                         |                       |                           |              |           | Confirmation d'admissi | on Signer    |

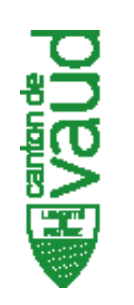

# **Processus d'importation (ReqDes)**

Ouvrir ReqDes - onglet «Affaires à signer»

1. Importer dans ReqDes les documents signés et apostillés

| Réquisition<br>Désignation<br>Electronique |              | PATA                                    |  |  |  |  |  |  |
|--------------------------------------------|--------------|-----------------------------------------|--|--|--|--|--|--|
| Portail IAM                                |              | Aide signature 😯                        |  |  |  |  |  |  |
| Utilisateur connecté : Clyde Francey       |              | Suivi des affaires Créer une affaire    |  |  |  |  |  |  |
| Affaires à signer Affaires à envoy         | /er          |                                         |  |  |  |  |  |  |
| Critères de recherche des affaires         |              |                                         |  |  |  |  |  |  |
| Notaire :                                  | × •          | N° de minute :                          |  |  |  |  |  |  |
| Nom de l'affaire :                         | × •          | N° technique :                          |  |  |  |  |  |  |
| Date minute : De 16.01.2019                | A jj.mm.aaaa | <b>Réinitialiser Rechercher</b>         |  |  |  |  |  |  |
|                                            |              | Exporter sur poste Importer dans ReqDes |  |  |  |  |  |  |

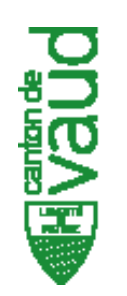

# **Processus d'importation (ReqDes)**

- 1. Cliquer sur «parcourir» pour rechercher en local les documents signés et apostillés
- 2. Importer dans ReqDes les documents sélectionnés
- 3. Les documents sont contrôlés et insérés automatiquement dans les affaires ReqDes correspondantes.

Les affaires contenant 2 documents signés et apostillés (réquisition/minute) passent dans l'onglet «affaires à envoyer».

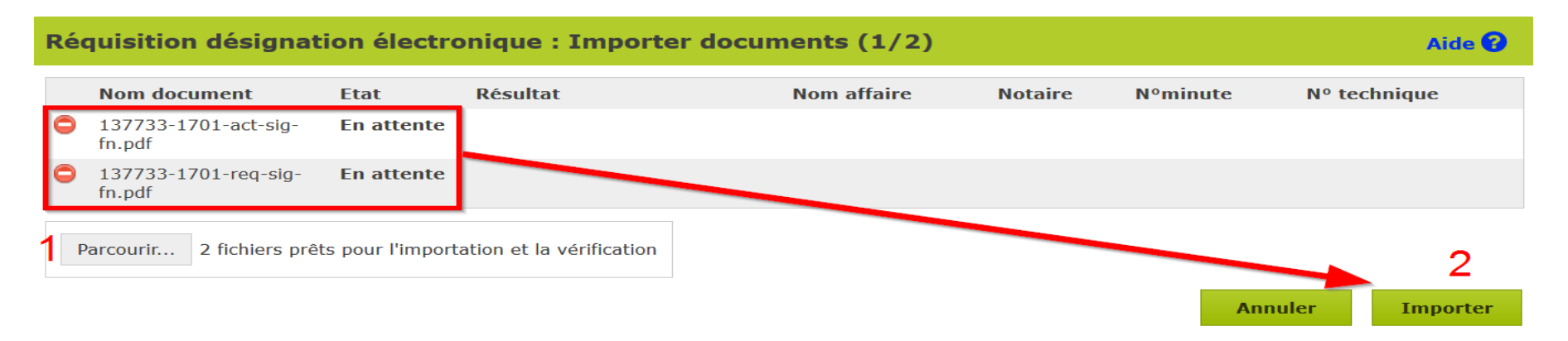

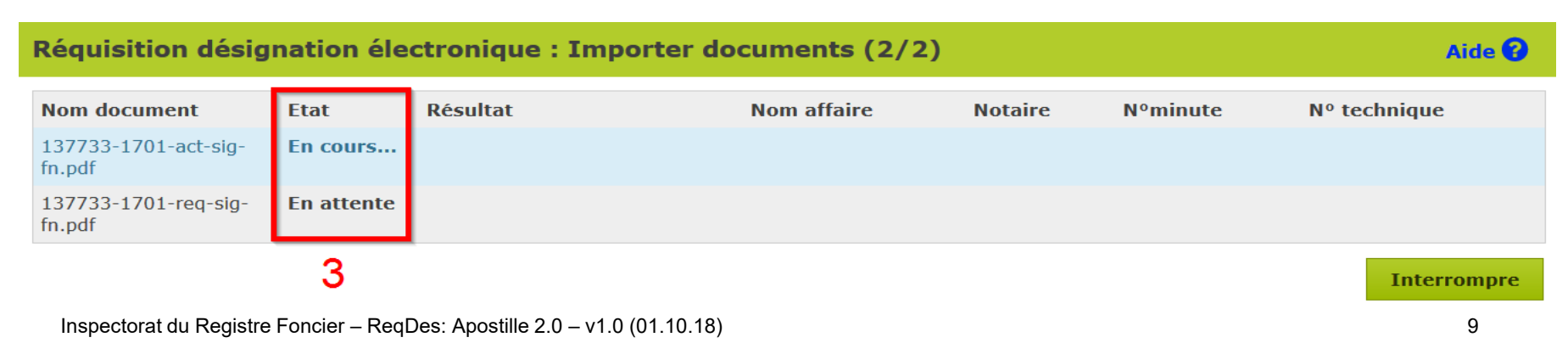

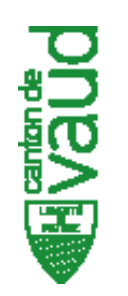

# Processus d'envoi (ReqDes)

- 1. Sélectionner l'onglet «Affaires à envoyer»
- 2. Cocher les affaires à envoyer au registre foncier
- 3. Cocher les affaires à envoyer à l'archive (SDMS)
- 4. Cliquer sur le bouton «Envoyer»

| Désignation<br>Electronique                                  |                            | PATR                                                     |                                                                                 |  |  |  |  |  |
|--------------------------------------------------------------|----------------------------|----------------------------------------------------------|---------------------------------------------------------------------------------|--|--|--|--|--|
| Portail IAM                                                  |                            |                                                          | Aide signature 😯                                                                |  |  |  |  |  |
| Utilisateur connecté : Clyde Francey 1                       |                            | Suivi des affaires                                       |                                                                                 |  |  |  |  |  |
| Affaires à signer         Affaires à envoyer                 |                            |                                                          |                                                                                 |  |  |  |  |  |
| Critères de recherche des affrires                           |                            |                                                          |                                                                                 |  |  |  |  |  |
| Notaire :                                                    | N° de minute :             | 1701                                                     |                                                                                 |  |  |  |  |  |
| Nom de l'affaire :                                           | N° technique :             |                                                          |                                                                                 |  |  |  |  |  |
| Date minute De jj.mm.aaaa A jj.mm.aaaa                       |                            | Réinitialise                                             | Rechercher                                                                      |  |  |  |  |  |
|                                                              |                            |                                                          | Envoyer 4                                                                       |  |  |  |  |  |
| Page 1 sur 1 (1 ésultats) (filtré sur 19 résultats au total) |                            | Afficher                                                 | 10 v résultats par page                                                         |  |  |  |  |  |
| Envoi<br>au RF Archivage Nom affaire Notaire                 | Date N°<br>minute minute D | ocuments prêt à l'envoi                                  | Informations utiles<br>Actions                                                  |  |  |  |  |  |
| 2 D Exemple Apostille Clyde<br>2.0 Francey                   | 17.01.2019 1701 😒          | <u>137733-1701-act-sig</u><br><u>137733-1701-req-sig</u> | N° technique : 137733<br><u>Éditer</u><br><u>Consulter</u><br><u>Historique</u> |  |  |  |  |  |

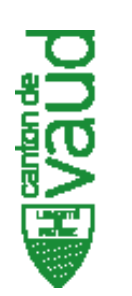

# Processus d'envoi (ReqDes)

1. Confirmation de l'envoi

#### Réquisition désignation électronique : confirmation envoi

| Ordre envoi | Nom affaire           | Etat    | Résultat           | Notaire       | Nºminute | Nº technique | Envoi RF | Archivage |
|-------------|-----------------------|---------|--------------------|---------------|----------|--------------|----------|-----------|
| 1           | Exemple Apostille 2.0 | Terminé | Document envoyé OK | Clyde Francey | 1701     | 137733       | Oui      |           |
|             |                       |         |                    |               |          |              |          |           |

Fermer

Aide 🕜